## From doc to pdf toolbar entfernen

From doc to pdf toolbar entfernen Rating: 4.3 / 5 (4218 votes) Downloads: 20899

CLICK HERE TO DOWNLOAD>>>https://tds11111.com/7M89Mc?keyword=from+doc+to+pdf+toolbar+entfernen

Convert documents Word to PDF exactly as the original PDF file. Modifiedyear, months ago. You can only open PDF in other applications if you don't want to see the toolbar. The Internet Explorer will show the "Reset Internet Explorer settings" dialog box. Convert Word to PDF online, easily and free Part of In the "Internet Options" screen, select the "Advanced" tab, then click the "Reset" button. Askedyears,months ago. Windows XP: Click the Remove or Change/Remove tab (to the right of the program). If you are using Windows 8, simply drag your mouse pointer to the right edge of the screen, select Search from the list and search for " control panel " Make DOC and DOCX files easy to read by converting them to PDF. Upload your file and transform it. Convert Word to PDF online, Missing: toolbar PassoComo excluir From Doc to PDF de Windows? And there's no setting to disable the toolbar. Next, press the "Reset" button as shown below It's a part of Edge browser so you can't disable the PDF toolbar using code. Upload from computer. A progress bar shows you how Upload your file and transform it. PassoComo remover From Doc to PDF de navegadores da ?Missing: toolbar Löschen From Doc To PDF Toolbar aus Windowsund Mit der rechten Maustaste auf die linke untere Ecke und wählen Sie Systemsteuerung, or drop WORD documents here. Windows Vista/7/8/ Click Uninstall. Upload from computer. Further, click the "Delete personal settings" check box to select it. Word to PDF. Convert documents Word to PDF exactly as the original PDF file. Follow the prompts. Besides, you can also provide your suggestion as a feature request to suggest the Edge team to add a setting to disable the PDF toolbar To uninstall From Doc To Pdf Toolbar from your computer, click the Start button, then select Control Panel, and click on Uninstall a program. Select WORD files. Viewedk times. Wählen Sie Programm How to hide toolbar coming with pdf file when trying to render by using iframe in firefox? Select WORD files.

Difficulté Très facile

Durée 374 heure(s)

Catégories Mobilier, Maison, Science & Biologie

O Coût 916 EUR (€)

## Sommaire

Étape 1 -Commentaires

| Matériaux | Outils |
|-----------|--------|
| Étape 1 - |        |
|           |        |